### Purpose

This document describes how to use the **Generic Wizard**, which was introduced in Nagios XI 2024R2. This wizard enables you to quickly configure monitoring using custom plugins and commands.

**Note** that it is designed to execute plugins that reside *on your Nagios XI server* (though of course those plugins could potentially execute other plugins which reside on the target host).

You can learn more about plugins and commands here:

Managing Plugins in Nagios XI 2024

The **Generic Wizard** will create a command based on your settings as part of the configurations it handles.

### **Finding the Generic Wizard**

To begin, navigate to **Configure > Configuration Wizards**, and search for 'generic':

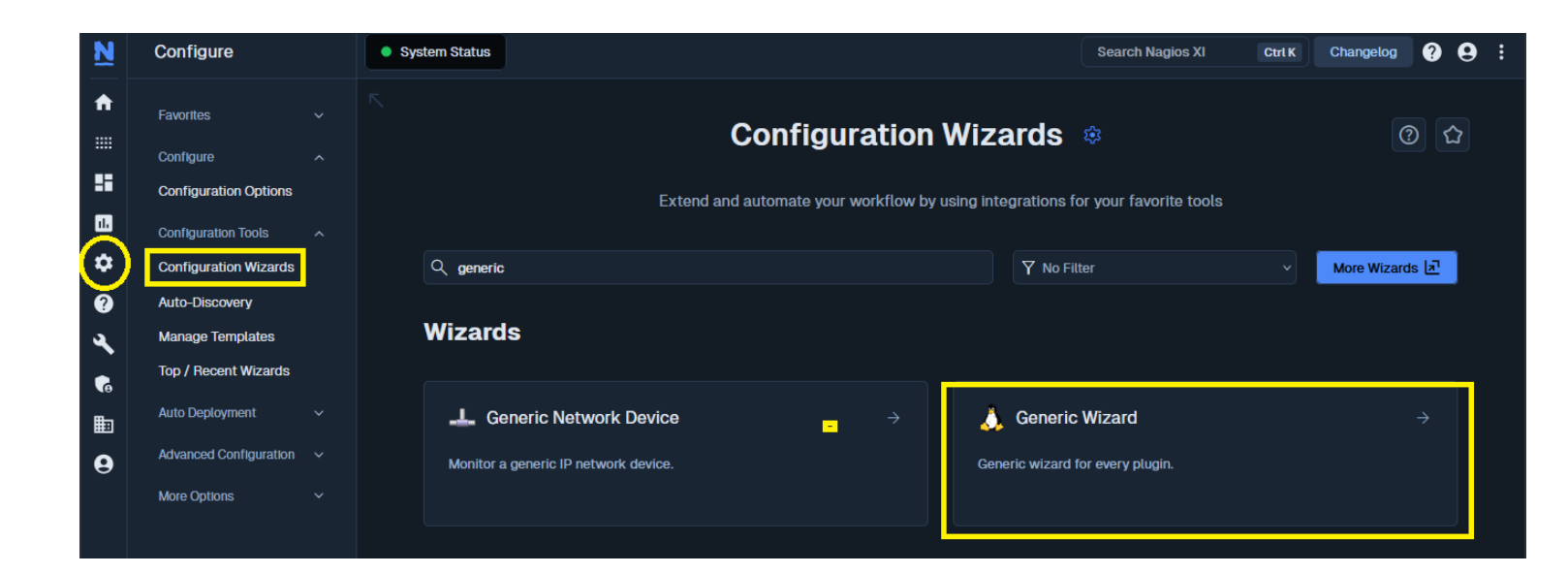

www.nagios.com

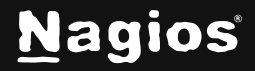

Page 1 of 4

Copyright © 2025 Nagios Enterprises, LLC. All rights reserved. Trademarks are the property of their respective owner.

#### **Using the Generic Wizard**

1. In **Step 1**, you will define your **Command Name**, the **Command Line**, and select a plugin to execute from your **Available Plugins**.

Note that after plugin selection, the help entry for the plugin you select will show in the **Plugin Help** section, which will assist you in defining a working command to execute the plugin.

| Generic Wizard Configuration Wizard                                                                                                    | Step 1 | \$ |
|----------------------------------------------------------------------------------------------------|--------|----|
|                                                                                                    |        |    |
| Construct Your Command                                                                                                    |        |    |
| Command Name 🜟 🛈                                                                                                    |        |    |
| check_example                                                                                                    |        |    |
| Command Line # 0                                                                                                    |        |    |
| \$USER1\$/check_dummy \$ARG1\$ \$ARG2\$                                                                                                    |        |    |
| Available Plugins 🙃                                                                                                    |        |    |
| check_dummy ~                                                                                                    |        |    |
| Plugin Help                                                                                                    |        |    |
| check_dummy v2.4.12 (nagios-plugins 2.4.12)<br>Copyright (c) 1999 Ethan Galstad <nagios@nagios.org><br/>Copyright (c) 1999-2014 Nagios Plugin Development Team<br/><devel@nagios-plugins.org></devel@nagios-plugins.org></nagios@nagios.org> |        |    |
| This plugin will simply return the state corresponding to the numeric value of the <state> argument with optional text</state>                                                                                                    |        |    |
| Usage:<br>check_dummy <integer state=""> [optional text]</integer>                                                                                                    |        |    |
| Options:<br>-h,help<br>Print detailed help screen<br>-V,version<br>Print version information                                                                                                    |        |    |
| Send email to help@nagios-plugins.org if you have questions regarding use<br>of this software. To submit patches or suggest improvements, send email to<br>devel@nagios-plugins.org                                                          |        |    |

www.nagios.com

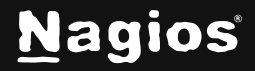

#### Page 2 of 4

Copyright © 2025 Nagios Enterprises, LLC. All rights reserved. Trademarks are the property of their respective owner.

2. In **Step 2**, you will choose whether to configure a check for a **Host** or **Service**. If you select **Host**, you will define a **Host Name**, a **Host Address** (IP or FQDN).

| Conorio Wizard Configuration Wizard     | 01 0   |
|-----------------------------------------|--------|
|                                         | Step 2 |
|                                         |        |
| Configure Your Host or Service          |        |
| ● Host                                  |        |
| Service                                 |        |
| Host Name                               |        |
|                                         |        |
| Host Address                            |        |
|                                         |        |
| Command Line                            |        |
| \$USER1\$/check_dummy \$ARG1\$ \$ARG2\$ |        |
| Check Command ①                         |        |
| check_example                           |        |
|                                         |        |
| ( Back Next )                           |        |
|                                         |        |

If you select **Service**, you will select an existing **Host Name** from the dropdown menu, enter a **Service Description** for the new service.

| 👃 Generic Wizard Configuration Wizard   | Step 2 | \$ |
|-----------------------------------------|--------|----|
| Configure Your Host or Service          |        |    |
| ⊖ Host                                  |        |    |
| Service                                 |        |    |
| Host Name ①                             |        |    |
|                                         |        |    |
| Service Description                     |        |    |
|                                         |        |    |
| Command Line                            |        |    |
| \$USER1\$/check_dummy \$ARG1\$ \$ARG2\$ |        |    |
| Check Command ①                         |        |    |
| check_example                           |        |    |
|                                         |        |    |
| < Back Next >                           |        |    |

Finally, define your Check Command, then click Next.

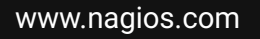

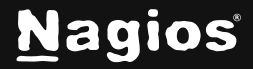

3. Complete the settings in **Steps 3-5**, then click **Finish & Apply** to finalize configuration.

To learn more about the general settings, functions, and options of monitoring wizards, please refer to this document:

Understanding and Using Configuration Wizards in Nagios XI 2024

### **Finishing Up**

This completes the documentation on Using the Generic Plugin Wizard in Nagios XI 2024R2+. If you have additional questions or other support-related questions, please visit us at our Nagios Support Forum, Nagios Knowledge Base, or Nagios Library:

Visit Nagios Support Forum

Visit Nagios Knowledge Base

Visit Nagios Library

www.nagios.com

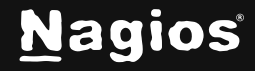